# Equustek DLPCI/104 DF1-DH+ getting data from Allen Bradley PLC5 & SLC504 using PTC KEPServerEX

Start KEPserverEX, to create a channel, right click on connectivity then click on New Channel.

| [Connected to Runtime] - KEPS | erverEX 6 Configuration |                         |            |                | - 0            | ×         |
|-------------------------------|-------------------------|-------------------------|------------|----------------|----------------|-----------|
| File Edit View Tools Runtim   | e Help                  |                         |            |                |                |           |
| 🗋 💕 🗟 🛃 🏶 🐨 🤊                 | 1 🗈 🛍 🗡 🔛               |                         |            |                |                |           |
| Project                       | Channel Name            | Driver                  | Connection | Sharing        |                | Virtual N |
| Connectivity                  | 1-104DH485              | Allen-Bradley DF1       | COM 3      | No             |                | None      |
|                               | DOEIP                   | Allen-Bradley ControlLo | Ethernet   | N/A            |                | N/A       |
|                               |                         |                         |            |                |                |           |
|                               |                         |                         |            |                |                |           |
| 🖨 😩 Alarms & Events           |                         |                         |            |                |                |           |
| Add Area                      |                         |                         |            |                |                |           |
| 🖻 😫 Data Logger               |                         |                         |            |                |                |           |
| Add Log Group                 | ×                       |                         |            | _              |                |           |
| <                             |                         |                         |            |                |                | >         |
| Ready                         |                         |                         | Default U  | ser Clients: 0 | Active tags: 0 | of 0:     |

To select the driver from the drop menu, click on Allen Bradley DF1, click on Next, then type a name for the channel & click on Next.  $\times$ 

| Add Channel Wizard                                                                                                    |                           |                                      | ×                   |
|----------------------------------------------------------------------------------------------------|---------------------------|--------------------------------------|---------------------|
|                                                                                                    |                           | ← Add Channel Wizard                 |                     |
| Select the type of channel to be created:                                                                                                    |                           |                                      |                     |
|                                                                                                    |                           | Specify the identity of this object. |                     |
| ABB Totalflow                                                                                                    | 0                         | Name:                                |                     |
| Advanced Simulator<br>Allen-Bradley Bulletin 1609<br>Allen-Bradley Bulletin 900<br>Allen-Bradley Control Logix Ethernet<br>Allen-Bradley Control Logix Slave Ethernet                    |                           | DLPCI-104/DH+                        |                     |
| Allen-Bradley Enternet<br>Allen-Bradley Micro800 Ethemet<br>Allen-Bradley Micro800 Serial<br>Allen-Bradley Slave Ethemet<br>Alstom Redundant Ethemet<br>Analog Devices<br>Aromat Ethemet |                           |                                      |                     |
| Aromat Serial<br>AutomationDirect DirectNet<br>AutomationDirect EBC<br>AutomationDirect ECOM<br>AutomationDirect K Sequence                                                              |                           |                                      |                     |
|                                                                                                    | Next Cancel               |                                      | <u>N</u> ext Cancel |
| Click on Next                                                                                                    | ×                         |                                      |                     |
| ← Add Channel Wizard                                                                                                    |                           |                                      |                     |
| Limit data transmissions to one channel at a time by assigning<br>network.                                                                                                    | this channel to a virtual |                                      |                     |
| Virtual Network:                                                                                                    |                           |                                      |                     |
| None 🗸 🕼                                                                                                    |                           |                                      |                     |
| Specify the number of transactions to perform when a channe                                                                                                    | l is given permission to  |                                      |                     |
| communicate.<br>Transactions per Cycle:                                                                                                    |                           |                                      |                     |
| 1                                                                                                    |                           |                                      |                     |
|                                                                                                    |                           |                                      |                     |
|                                                                                                    |                           |                                      |                     |
|                                                                                                    |                           |                                      |                     |
|                                                                                                    |                           |                                      |                     |
|                                                                                                    | Next Cancel               |                                      |                     |

Set COM port currently assigned to the DLPCI/104 in Device Manager as the COM ID, adjust the DF1 serial settings to match those previously configured for the DLPCI/104, and then proceed by clicking Next.

←

Add Channel Wizard

Х

| Physical Medium:                                                     |                                              |  |
|----------------------------------------------------------------------|----------------------------------------------|--|
| COM Port 🗸 🥑                                                         |                                              |  |
| Specify the physical port number.<br>COM ID:<br>3                    |                                              |  |
| Select the communications speed of the l                             | lardware in bits per second.                 |  |
| Baud Rate:                                                           |                                              |  |
| Select the number of data bits per word.                             |                                              |  |
| Data Bits:<br>8 V                                                    |                                              |  |
| Indicate if the data parity for this commu<br>Parity:<br>None 		 (2) | nication is Odd, Even, or None.              |  |
| Specify the number of stop bits that indic                           | ate the end of a data transmission.          |  |
| Stop Bits:                                                           |                                              |  |
| Select the Flow Control required by the t                            | arget device (for control line utilization). |  |
| Flow Control:                                                        |                                              |  |
| None 🗸 🕢                                                             |                                              |  |

Proceed by clicking Next to continue with the rest of the channel settings.  $_{\times}$ 

|     |                                                                                                    | ×     | X                                                                                                    |
|-----|----------------------------------------------------------------------------------------------------|-------|----------------------------------------------------------------------------------------------------|
| ÷   | Add Channel Wizard                                                                                                    | ÷     | Add Channel Wizard                                                                                                    |
|     | Choose whether or not low-level communication errors are posted to the event log.<br>Request failures and other errors are reported regardless.<br>Report Communication Errors: |       | Choose how write data is passed to the underlying communications driver when more than<br>one write exists in the write queue.<br>Obtimization Method: |
|     | Enable 🔍 🥝                                                                                                    |       | Write Only Latest Value for All Tags V                                                                                                    |
|     | Choose whether or not COM port connections are terminated when inactive.<br>Close Idle Connection:                                                                              |       | Specify the ratio of write operations to read operations, based on one read per configurable number of writes.<br>Duty Cycle:                          |
|     | Define the time is accordent a comparison can be insetive before being terminated                                                                                               |       |                                                                                                    |
|     | Idle Time to Close (s):       15                                                                                                    |       |                                                                                                    |
|     | Next Cancel                                                                                                    |       | Next Cancel                                                                                                    |
| ÷   | Add Channel Wizard                                                                                                    | ×     |                                                                                                    |
|     | Choose how to send invalid floating-point numbers to the client.<br>Floating-Point Values:<br>Replace with Zero<br>Unmodified                                                   |       |                                                                                                    |
|     |                                                                                                    |       |                                                                                                    |
|     |                                                                                                    |       |                                                                                                    |
|     | Next Cancel                                                                                                    |       |                                                                                                    |
| Pro | oceed by setting Station ID to match the nod                                                                                                    | e ado | dress number of the DLPCI/104 & click Next                                                                                                    |
| ÷   | Add Channel Wizard                                                                                                    |       |                                                                                                    |

| Set a unique network ID for the local machine or converter. In KF2/KF3 configurations, set<br>to the KF2/KF3 node address. The Station ID must not conflict with any Device ID within the<br>channel.                  |
|----------------------------------------------------------------------------------------------------|
| Station ID (decimal): 01                                                                                                    |
| Select the standard for communication on this connection. Device model can dictate<br>protocols supported. Protocol determines master and slave ratios, update rates, sink and<br>source behavior, and attempt limits. |
| Link Protocol:                                                                                                    |
| Full Duplex 🗸 🔞                                                                                                    |
| Enable to only accept responses for the station indicated in the Station ID field.                                                                                                    |
| Ignore Responses for other Stations:                                                                                                    |
| Disable V                                                                                                    |
|                                                                                                    |
| Next Cancel                                                                                                    |

To finalize the channel settings, go ahead and click on Finish

← Add Channel Wizard

|   | Identification                      |                                      | ~            |
|---|-------------------------------------|--------------------------------------|--------------|
|   | Name                                | DLPCI-104/DH+                        |              |
|   | Description                         |                                      |              |
|   | Driver                              | Allen-Bradley DF1                    |              |
|   | Diagnostics                         |                                      |              |
|   | Diagnostics Capture                 | Disable                              |              |
|   | Tag Counts                          |                                      |              |
|   | Static Tags                         | 0                                    |              |
|   | Connection Type                     |                                      |              |
|   | Physical Medium                     | COM Port                             |              |
|   | Shared                              | Yes                                  |              |
|   | Serial Port Settings                |                                      |              |
|   | COM ID                              | 3                                    | _            |
|   | Baud Rate                           | 115200                               | _            |
|   | Data Bits                           | 8                                    |              |
|   | Parity                              | None                                 |              |
|   | Stop Bits                           | 1                                    |              |
|   | Flow Control                        | None                                 |              |
|   | Operational Behavior                |                                      |              |
|   | Report Communication Errors         | Enable                               | _            |
|   | Close Idle Connection               | Enable                               |              |
|   | Idle Time to Close (s)              | 15                                   | _            |
|   | Write Optimizations                 |                                      |              |
|   | Optimization Method                 | Write Only Latest Value for All Tags |              |
|   | Duty Cycle                          | 10                                   |              |
| Ξ | Non-Normalized Float Handling       |                                      | _            |
|   | Floating-Point Values               | Unmodified                           | _            |
|   | Channel-Level Settings              |                                      | _            |
|   | Virtual Network                     | None                                 | _            |
|   | Transactions per Cycle              | 1                                    | _            |
|   | Global Settings                     |                                      | _            |
|   | Network Mode                        | Load Balanced                        |              |
|   | Link Settings                       |                                      | _            |
|   | Station ID (decimal)                | 1                                    | _            |
|   | Link Protocol                       | Full Duplex                          | _            |
|   | Ignore Responses for other Stations | Disable                              | $\checkmark$ |
|   |                                     |                                      |              |

<u>F</u>inish Cancel

To add a Device to the newly configured channel simply click on (Click to add a device).

| [Connected to Runtime] - KEPServerEX 6 Configurati                                | ion |                        |              |            | _      |            | Х   |   |
|-----------------------------------------------------------------------------------|-----|------------------------|--------------|------------|--------|------------|-----|---|
| <u>F</u> ile <u>E</u> dit <u>V</u> iew <u>T</u> ools <u>R</u> untime <u>H</u> elp |     |                        |              |            |        |            |     |   |
| 🗋 💕 🗟 🛃 🏶 🛅 🛍 🗑 🚰 🖉                                                               | Þ   |                        |              |            |        |            |     |   |
| ⊡                                                                                 | ^   | Device Name /          | Model        |            | 1      | D          |     |   |
| │□···【骰】 Connectivity                                                             |     | Click to add a device. |              |            |        |            |     |   |
| DLPCI-104/DH+                                                                     |     |                        |              |            |        |            |     |   |
| Click to add a device.                                                            |     |                        |              |            |        |            |     |   |
| 🖶 📭 DLPCI-104DH485                                                                |     |                        |              |            |        |            |     |   |
| i                                                                                 |     |                        |              |            |        |            |     |   |
| & Aliases                                                                         |     |                        |              |            |        |            |     |   |
|                                                                                   |     |                        |              |            |        |            |     |   |
| 🚊 🌉 Alarms & Events                                                               |     |                        |              |            |        |            |     |   |
| Add Area                                                                          |     |                        |              |            |        |            |     |   |
| 🗄 📲 Data Logger                                                                   | ¥   | <                      |              |            |        |            |     | > |
| Ready                                                                             |     |                        | Default User | Clients: 0 | Active | tags: 0 of | f O |   |

Specify device name as PLC5, & from the drop-down menu, select PLC5 then click on Next

 $\times$ 

|                                                                                                    | × «  | - Add Device Wizard                                                                                                    |
|----------------------------------------------------------------------------------------------------|------|----------------------------------------------------------------------------------------------------|
| Add Device Wizard                                                                                                    |      |                                                                                                    |
| Specify the identity of this object.          Name:       PLC5         PLC5       Image: Image: I |      | Select the specific type of device associated with this ID. Options depend on the type of communications in use.<br>Model:<br>Micrologix<br>SLC 5000 Fixed I/O<br>SLC 5/01<br>SLC 5/02<br>SLC 5/03<br>SLC 5/04<br>SLC 5/05<br>PLC-5 |
| <u>N</u> ext Cancel                                                                                                    | I    | <u>N</u> ext Cancel                                                                                                    |
| Enter the node address number of the PLC5.                                                                                                    | In o | ur setup, it is set to node 7 then click Next.                                                                                                    |
|                                                                                                    | ×    | ×                                                                                                    |
| ← Add Device Wizard                                                                                                    |      | ← Add Device Wizard                                                                                                    |
| Specify the method for determining how often tags in the device are scanned.<br>Scan Mode:                                                                                                    |      | Indicate the format of the device ID (set by the driver by default).<br>ID Format:                                                                                                    |

| <u>N</u> ext Cancel | <u>N</u> ext | Cancel |
|---------------------|--------------|--------|

~ 📀

Provide the first updates for new tag references from stored (cached) data rather than polling devices immediately.

Respect Client-Specified Scan Rate

Initial Updates from Cache:

Disable 🗸 🕡

Octal

ID:

7

] ~ 🕜

Specify the device's driver-specific station or node.

0

Proceed with the rest of the Device settings.

|                                                                                                    | ×                                                                                                    | X                                                                                                    |
|----------------------------------------------------------------------------------------------------|----------------------------------------------------------------------------------------------------|----------------------------------------------------------------------------------------------------|
| Add Device Wizard                                                                                                    | ÷                                                                                                    | Add Device Wizard                                                                                                    |
| pecify an interval, in milliseconds, to determine how long the driver waits for a response<br>om the target device to indicate completion.<br>equest Timeout (ms):                        |                                                                                                    | Automatically remove the device from the scan due to communication failures.<br>Demote on Failure:<br>Disable v @                                                                                                    |
| indicate how many times the driver sends a communications request before considering the<br>iquest to have failed and the device to be in error.<br>Itempts Before Timeout:               |                                                                                                    |                                                                                                    |
| <u>N</u> ext Cancel                                                                                                    |                                                                                                    | <u>N</u> ext Cancel                                                                                                    |
| are the Error Checking matches the one se                                                                                                    | t for                                                                                                    | the DLPCI/104 during its configuration.                                                                                                    |
| Add Device Wizard                                                                                                    | ×                                                                                                    |                                                                                                    |
| elect the checksum validation supported by the target device.                                                                                                    |                                                                                                    |                                                                                                    |
| <u>N</u> ext Cancel                                                                                                    | ×                                                                                                    |                                                                                                    |
| Add Device Wizard                                                                                                    |                                                                                                    |                                                                                                    |
| nable to rearrange message order with lower words first, then upper. Select No to<br>aintain order as received (typically upper words first, then lower).<br>wap Float Words:<br>Enable V |                                                                                                    |                                                                                                    |
|                                                                                                    | <pre>interval, in millisconds, to determine how long the driver waits for a response<br/>on the target device to indicate completion.<br/>request Timeout (ms):</pre> | <pre>intervention of the large device to indicate completion. request time of (in) import the large device to indicate completion. request time of (in) import the large device to indicate completion is request before considering the subset for the large device to be in error. request time of (in) import the large device to be in error. import the large device to be in error. import the large device to be in error to be interviewed to be error to be interviewed to be error to be interviewed to be error to be error to be e</pre> |

| <u>N</u> ext | Cancel |
|--------------|--------|
|              |        |

# When done with configuring the settings of the PLC5, click on Finish.

 $\times$ 

#### Add Device Wizard

| Identification             |                                    |  |  |
|----------------------------|------------------------------------|--|--|
| Name                       | PLC5                               |  |  |
| Description                |                                    |  |  |
| Driver                     | Allen-Bradley DF1                  |  |  |
| Model                      | PLC-5                              |  |  |
| Channel Assignment         | DLPCI-104/DH+                      |  |  |
| ID Format                  | Octal                              |  |  |
| ID                         | 7                                  |  |  |
| Operating Mode             |                                    |  |  |
| Data Collection            | Enable                             |  |  |
| Simulated                  | No                                 |  |  |
| Tag Counts                 |                                    |  |  |
| Static Tags                | 0                                  |  |  |
| Scan Mode                  |                                    |  |  |
| Scan Mode                  | Respect Client-Specified Scan Rate |  |  |
| Initial Updates from Cache | Disable                            |  |  |
| Communication Timeouts     |                                    |  |  |
| Request Timeout (ms)       | 1000                               |  |  |
| Attempts Before Timeout    | 3                                  |  |  |
| Auto-Demotion              |                                    |  |  |
| Demote on Failure          | Disable                            |  |  |
| Protocol Settings          |                                    |  |  |
| Error Checking Method      | BCC                                |  |  |
| Swap Float Words           | Enable                             |  |  |
| Request Size               | Large                              |  |  |
|                            |                                    |  |  |
|                            |                                    |  |  |
|                            |                                    |  |  |

<u>F</u>inish Cancel

# Select the PLC5 and to add tags click on "Click to add static tags".

| [Connected to Runtime] - KEPServerEX 6 Configuration | on |                         |      |                          |                     |                | - 🗆              | ×      |
|------------------------------------------------------|----|-------------------------|------|--------------------------|---------------------|----------------|------------------|--------|
| <u>File Edit View Tools Runtime H</u> elp            |    |                         |      |                          |                     |                |                  |        |
| 🗋 📂 🗟 🛃 🏶 🛅 🖏 🐂 🥽 🖀                                  | 9  | 🌡 🗈 🛍 🗙 🛛 🔛             |      |                          |                     |                |                  |        |
| ⊡@ Project                                           | ^  | Tag Name                | Λ    | Address                  | Data Type           |                | Scan Rat         | e      |
| □ 【】 Connectivity                                    |    | 😢 Click to add a static | tag. | . Tags are not required, | but are browsable l | by OPC clients |                  |        |
|                                                      |    |                         |      |                          |                     |                |                  |        |
|                                                      |    |                         |      |                          |                     |                |                  |        |
| EQ7000EIP                                            |    |                         |      |                          |                     |                |                  |        |
|                                                      |    |                         |      |                          |                     |                |                  |        |
| Advanced Tags                                        |    |                         |      |                          |                     |                |                  |        |
| Alarms & Events                                      |    |                         |      |                          |                     |                |                  |        |
| Add Area                                             |    |                         |      |                          |                     |                |                  |        |
| 🚊 📲 Data Logger                                      | ¥  | <                       |      |                          |                     |                |                  | >      |
| Ready                                                |    |                         |      |                          | Default User        | Clients: 0     | Active tags: 0 ( | of 0 🔡 |

| 🕺 Property Editor - DLP | CI-104/DH+.PLC5                                | ×                            |
|-------------------------|------------------------------------------------|------------------------------|
| Property Groups         |                                                |                              |
| General                 | Name                                           | IntF7                        |
| Sealing                 | Description                                    | Integer file7 first 10 words |
| Scaling                 | Data Properties                                |                              |
|                         | Address                                        | N7:0[10]                     |
|                         | Data Type                                      | Default 🗸                    |
|                         | Client Access                                  | Read/Write                   |
|                         | Scan Rate (ms)                                 | 100                          |
|                         |                                                |                              |
|                         | Data Type<br>Select the format of the incoming | tag data.                    |
|                         | Defaults                                       | OK Cancel Help               |

#### Added the first 10 words from integer file N7 of the PLC5

To Access values of these tags, click on Lunch OPC Quick Client from under Tools.

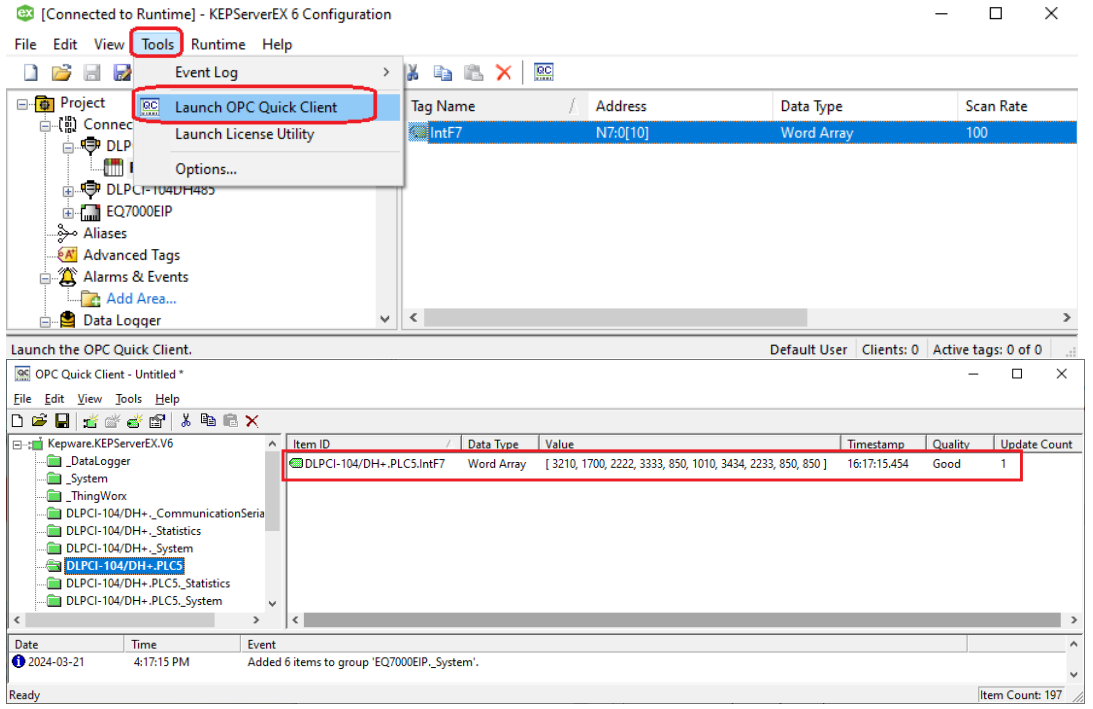

Comparing the values, it can be seen same to those read from the PLC5 using AB Rslinx.

🇞 RS 🛃 File View Communications Station DDE/OPC Security Window Help 옮 💲 🖲 Autobrowse Browsing - node 22 found E-B Workstation, LAB-D-PC -· 물· 물 Linx Gateways, Ethernet B AB\_ETH-1, Ethernet SLC504 Workstation PLC5TEST 1756-DHRI. 🗄 🏪 DPLCI-104, Data Highway Plus - - -PLC-5/80E (30): Data File N7 . 01, Workstation ± 🗐 04, SLC-5/04, SLC504 07, PLC-5/80E, PLC5TEST N7:10 22, 1756-DHRIO/B, 1756-DHRIO/C N7:20 N7:30 N7:40 

In similar steps we can add another device here, we added AB SLC5/04 which is on the same DH+ network.

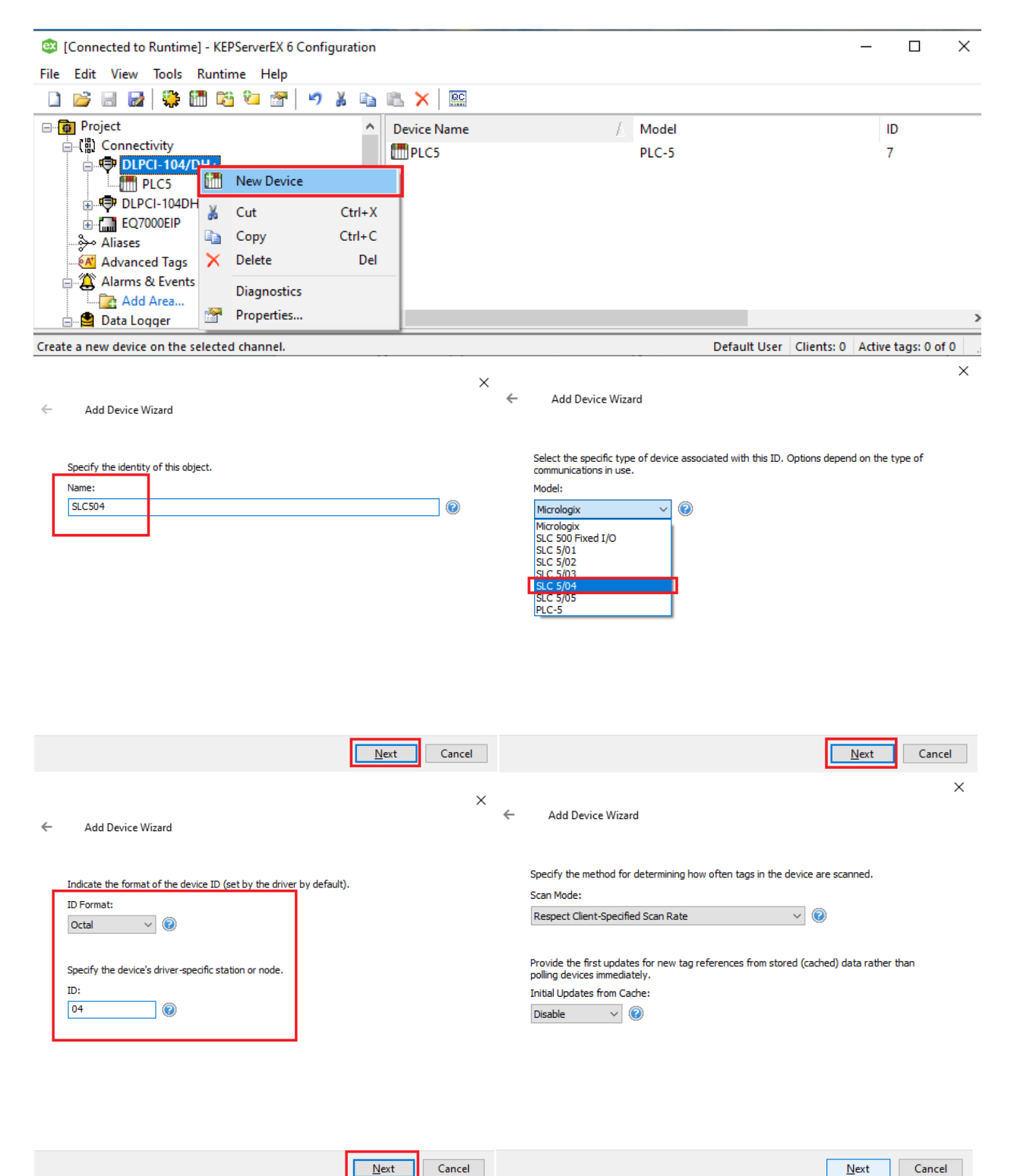

<u>N</u>ext

Cancel

|   | ×                                                                                                    |    |                                                                                                    |      | ~      |
|---|----------------------------------------------------------------------------------------------------|----|----------------------------------------------------------------------------------------------------|------|--------|
| ÷ | Add Device Wizard                                                                                                    | ←  | Add Device Wizard                                                                                           |      | ~      |
|   | Specify an interval, in milliseconds, to determine how long the driver waits for a response from the target device to indicate completion.<br>Request Timeout (ms):                                                        |    | Automatically remove the device from the scan due to communication failu<br>Demote on Failure:<br>Disable V | res. |        |
|   | Indicate how many times the driver sends a communications request before considering the request to have failed and the device to be in error.<br>Attempts Before Timeout:                                                 |    |                                                                                                    |      |        |
|   | <u>N</u> ext Cancel                                                                                                    |    | <u>N</u>                                                                                                    | ext  | Cancel |
| ~ | Add Device Wizard                                                                                                    | ×  |                                                                                                    |      |        |
|   | Select the checksum validation supported by the target device.  Error Checking Method: CRC PCC CRC Indicate whether data requests should be small or large to optimize performance and PLC memory use. Request Size: Large |    |                                                                                                    |      |        |
|   | Next                                                                                                    | al |                                                                                                    |      |        |
| ÷ | Add Device Wizard                                                                                                    |    |                                                                                                    |      |        |
|   | Enable to support float access to integer files for SLC and MicroLogix.<br>N File Float Access:<br>Enable v @                                                                                                    |    |                                                                                                    |      |        |

| <u>N</u> ext | Cancel |
|--------------|--------|
|              |        |

#### Add Device Wizard

| - | Identification             |                                       | 1 |
|---|----------------------------|---------------------------------------|---|
|   | Name                       | SLC504                                |   |
|   | Description                |                                       |   |
|   | Driver                     | Allen-Bradley DF1                     |   |
|   | Model                      | SLC 5/04                              |   |
|   | Channel Assignment         | DLPCI-104/DH+                         |   |
|   | ID Format                  | Octal                                 |   |
|   | ID                         | 4                                     |   |
| - | Operating Mode             | · · · · · · · · · · · · · · · · · · · |   |
|   | Data Collection            | Enable                                |   |
|   | Simulated                  | No                                    |   |
| - | Tag Counts                 |                                       |   |
|   | Static Tags                | 0                                     |   |
| - | Scan Mode                  | · · · · · · · · · · · · · · · · · · · |   |
|   | Scan Mode                  | Respect Client-Specified Scan Rate    |   |
|   | Initial Updates from Cache | Disable                               |   |
| - | Communication Timeouts     |                                       |   |
|   | Request Timeout (ms)       | 1000                                  |   |
|   | Attempts Before Timeout    | 3                                     |   |
| - | Auto-Demotion              | · · · · · · · · · · · · · · · · · · · |   |
|   | Demote on Failure          | Disable                               |   |
| - | Protocol Settings          | · · · · · · · · · · · · · · · · · · · |   |
|   | Error Checking Method      | BCC                                   |   |
|   | Request Size               | Large                                 |   |
|   |                            | <b>F</b> achla                        |   |

|                                                                                   |                  | <u> </u>                           | Cancel                      |                       |
|-----------------------------------------------------------------------------------|------------------|------------------------------------|-----------------------------|-----------------------|
| [Connected to Runtime] - KEPServerEX 6 Configuration                              | ו                |                                    |                             | - 🗆 ×                 |
| <u>F</u> ile <u>E</u> dit <u>V</u> iew <u>T</u> ools <u>R</u> untime <u>H</u> elp |                  |                                    |                             |                       |
| 🗋 💕 🗟 🛃   🗱 🛅 🛍 🖏 🗐 🐨   🗳                                                         | ) 🔏 🗈 🛍 🗙        | ac.                                |                             |                       |
| Project                                                                           | Tag Name         | / Address                          | Data Type                   | Scan Rate             |
| ☆ 「罰) Connectivity                                                                | 🔁 Click to add a | static tag. Tags are not required, | but are browsable by OPC cl | lients.               |
| PLC5                                                                              |                  |                                    |                             |                       |
| SLC504                                                                            |                  |                                    |                             |                       |
| DLPCI-104DH485                                                                    |                  |                                    |                             |                       |
|                                                                                   |                  |                                    |                             |                       |
| Advanced Tags                                                                     |                  |                                    |                             |                       |
| 🚊 🏭 Alarms & Events                                                               |                  |                                    |                             |                       |
| Add Area 🔻                                                                        | <                |                                    |                             | >                     |
| Ready                                                                             |                  |                                    | Default User Clients:       | 0 Active tags: 0 of 0 |

| Property Editor - DLPCI-1                                                                                                    | 04/DH+.SLC504            |                   |            |               |                               | 3                   | ×                       |
|----------------------------------------------------------------------------------------------------|--------------------------|-------------------|------------|---------------|-------------------------------|---------------------|-------------------------|
| Property Groups                                                                                                    |                          | n                 |            |               |                               |                     |                         |
| Construction of the second second sec | Name                     |                   |            | IntF7W        | 10s                           |                     | _                       |
| General                                                                                                    | Description              |                   |            | Integer       | file 7 first 10               | words               | _                       |
| Scaling                                                                                                    | Data Proper              | ties              |            |               |                               |                     | -                       |
|                                                                                                    | Address                  |                   |            | N7:0[10]      | 1                             |                     | _                       |
|                                                                                                    | Data Type                |                   |            | Default       |                               |                     |                         |
|                                                                                                    | Client Access            |                   |            | Read/M        | lrite                         |                     | -                       |
|                                                                                                    | Scan Rate (me            | 1                 |            | 100           | nice -                        |                     | _                       |
|                                                                                                    | Joan Mate (ins           | 7                 |            | 100           |                               |                     | -                       |
|                                                                                                    | Address                  |                   |            |               |                               |                     |                         |
|                                                                                                    | Defaults                 |                   |            | ок            | Cancel                        | Help                |                         |
| (Connected to Runtime] - KEPServerEX                                                                                                    | 6 Configuration          |                   |            |               |                               | ;                   | ×                       |
| File Edit View Tools Runtime Help                                                                                                    |                          |                   |            |               |                               |                     |                         |
| 🗋 💕 🗟 🛃 Event Log                                                                                                    | > 🕌 🗈 🗈                  | L 🗙 🔛             |            |               |                               |                     |                         |
| Project     Re Launch OPC Quict                                                                                                    | Client Tag Name          |                   | Address    |               | Data Type                     | Scan Rate           |                         |
|                                                                                                    | ility IntE7W             | 10s               | N7:0[10]   |               | Word Array                    | 100                 |                         |
|                                                                                                    |                          |                   |            |               |                               |                     |                         |
|                                                                                                    |                          |                   |            |               |                               |                     |                         |
|                                                                                                    |                          |                   |            |               |                               |                     |                         |
|                                                                                                    |                          |                   |            |               |                               |                     |                         |
| Alarms & Events                                                                                                    |                          |                   |            |               |                               |                     |                         |
| Add Area                                                                                                    | ~ <                      |                   |            |               |                               |                     | >                       |
| Launch the OPC Quick Client.                                                                                                    |                          |                   |            |               | Default User Clients: (       | Active tags: 0 of 0 |                         |
| QC OPC Quick Client - Untitled *                                                                                                    |                          |                   |            |               |                               |                     | <u> </u>                |
| File Edit View Tools Help                                                                                                    |                          |                   |            |               |                               |                     |                         |
|                                                                                                    | 1 <b>v</b>               |                   |            |               |                               |                     |                         |
|                                                                                                    | 1 A                      | ,                 | Data Tara  | Malara        |                               | Transformer         |                         |
| DLPCI-104/DH+System                                                                                                    | DI PCI-104/DE            | A SLC504 IntE     | Word Array | 1 1008 3006   | 5994 0 0 0 0 0 0 0 0          | 16:27:58.480        | Quality   U  <br>Good 1 |
| DLPCI-104/DH+.PLC5Statistics                                                                                                    | CIP CIP 104/DI           | 14.500504.000     | Word Anay  | [ 1990, 3990, | 3354, 0, 0, 0, 0, 0, 0, 0, 0] | 10.27.36.460        | 0000 1                  |
| DLPCI-104/DH+.PLC5System                                                                                                    |                          |                   |            |               |                               |                     |                         |
| DLPCI-104/DH+.SLC504                                                                                                    |                          |                   |            |               |                               |                     |                         |
| DLPCI-104/DH+.SLC504Statisti                                                                                                    | CS .                     |                   |            |               |                               |                     |                         |
| DLPCI-104/DH4:52C3043ystem                                                                                                    | ionSeri                  |                   |            |               |                               |                     |                         |
| DLPCI-104DH485Statistics                                                                                                    |                          |                   |            |               |                               |                     |                         |
| DLPCI-104DH485System                                                                                                    | ~                        |                   |            |               |                               |                     |                         |
| <                                                                                                    | >                        |                   |            |               |                               |                     |                         |
| Date Time                                                                                                    | Event                    |                   |            |               |                               |                     | ^                       |
| 2024-03-21     4:27:58 PM                                                                                                    | Added 6 items to aroup ' | EO7000EIP. Svste  | :m'.       |               |                               |                     | ×                       |
| Ready                                                                                                    |                          |                   |            |               |                               |                     | Item Count: 227         |
| Here Also can be show                                                                                                    | vn that tao val          | ues are s         | ame as i   | those re      | ad in Relin                   | y from the          | SI C 504                |
|                                                                                                    | vii tilat tag val        |                   | anne as    |               |                               |                     | SLC304.                 |
| Carster - [KSWno - 1]                                                                                                    |                          | Monday.           | 11sts      |               |                               |                     |                         |
| 물 위 문 🐻                                                                                                    | Station DDE/OPC Sect     | unity window      | нер        |               |                               |                     |                         |
| Autobrowse Refresh                                                                                                    | Not Browsing             |                   |            |               |                               |                     |                         |
| E                                                                                                    |                          |                   |            |               |                               |                     |                         |
| 🗄 🚠 Linx Gateways, Ethernet                                                                                                    |                          |                   |            | U             |                               |                     |                         |
|                                                                                                    | 01                       | 04                | 07         | 22            |                               |                     |                         |
| AB_ETHIP-1, Ethernet                                                                                                    | Workstation              | n SLC504          | PLC5TEST   | 1/56-DHR      |                               |                     |                         |
| DPLCI-104, Data Highway P                                                                                                    | Ius SLC-5/               | 04 (24): Data Fil | e N7       |               |                               |                     |                         |
|                                                                                                    | ·                        | 0 1               | 2          | 3             | 4 5 6                         | 7 8                 | 9 ^                     |
| 07 PLC-5/80F PLC5TEST                                                                                                    | N7:0                     | 1998 3            | 996 5994   | 0             | 0 0                           | 0 0                 | 0 0                     |
|                                                                                                    | DHRIO/C                  | 0 1060 2          | 0 0        | 0             | 0 0                           | 0 0                 | 0 0                     |
|                                                                                                    | N7:30                    | 0                 | 0 0        | 3333          | 0 0 6                         | 654 0               | 0 0                     |